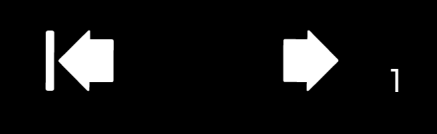

ワコムジェスチャーガイド マルチタッチ操作のご説明

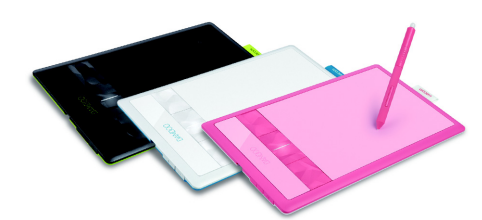

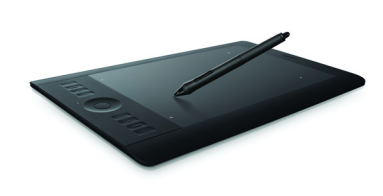

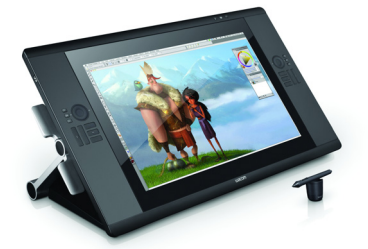

タッチ機能に対応したワコムのペンタブレット Bamboo、Intuos、液晶ペンタブレット Cintiq は、指を 使ってさまざまなコンピュータ操作を行うことができます。

以下の図に記載した円の意味は、次のとおりです。

- 灰色の円:タップしてホールド
- 輪郭だけの円:タップしてクリック
- 黒い輪郭が付いた灰色の円:タップしてから、さらにタップしてホールド

ご注意:以下の表で説明するタッチ操作は、すべてのタブレットドライバや OS で実行することができるわけではあ りません。お使いのペンタブレットや OS で操作できるジェスチャーについては、コントロールパネルまたは各製品 のユーザーズガイドをご覧ください。

## 基本機能

| ポインタの移動                      | 1本の指でタブレットの操作面にタッチしてスライドします。                                                 |
|------------------------------|------------------------------------------------------------------------------|
| タップでクリック /<br>ダブルタップでダブルクリック | 1 本の指でタップしてクリック、ダブルタップしてダブルクリッ<br>クします。                                      |
| ドラッグ (Intuos と Bamboo)       | 1本の指で画面上の項目をタップして選択します。<br>再びすばやくタップし、項目をスライドしてドラッグします。<br>指を持ち上げて、項目から離します。 |

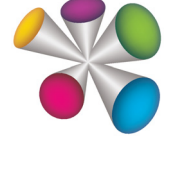

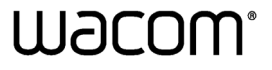

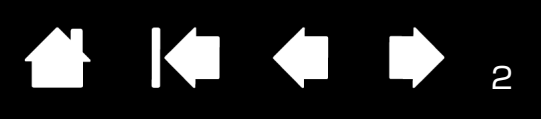

| 2本目の指のタップでクリック                               | ポインタを項目の上に移動します。その左側を親指か 2 本目の指<br>でタップします。                     |
|----------------------------------------------|-----------------------------------------------------------------|
|                                              | 注意:タブレットを左利き用に設定している場合、1 本目の指の<br>右側を 2 本目の指でタップします。            |
| 2本目の指のタップで右クリック<br>(Intuos と Bamboo)         | ポインタを項目の上に移動します。その右側を 2 本目の指でタッ<br>プします。                        |
| LA LAND                                      | 注意:タブレットを左利き用に設定している場合、1 本目の指の<br>左側を 2 本目の指でタップします。            |
| 右端からのスワイプでチャームを開く<br>(Windows 8 のみ)          | 1本の指でタブレットの右端から中央にスワイプすると、チャー<br>ムが開きます。                        |
|                                              |                                                                 |
| 左端からのスワイプでアプリを切り替え<br>(Windows 8 のみ)         | 1本の指でタブレットの左端から中央にスワイプすると、実行中<br>のアプリの一覧が表示され、アプリを切り替えることができます。 |
|                                              |                                                                 |
| 画面の上端または下端からのスワイプで<br>アプリバーを表示(Windows 8 のみ) | 1本の指でタブレットの上端または下端から中央にスワイプする<br>と、アプリバーが開きます。                  |
|                                              |                                                                 |
| 上端から下端へのスワイプでアプリを<br>閉じる(Windows 8 のみ)       | 1本の指でタブレットの上端から下端へスワイプすると、アプリ<br>が閉じます。                         |
|                                              |                                                                 |

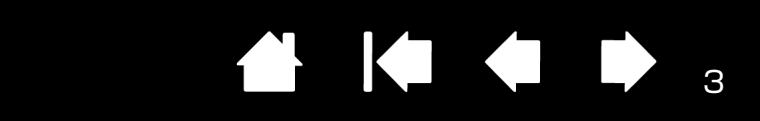

| スクロール                                       | 2本の指をタブレット操作面で上下または左右にスライドします。                                                                                                    |
|---------------------------------------------|----------------------------------------------------------------------------------------------------|
|                                             | Mac OS X 10.7 と 10.8 のナチュラルスクロール:ナチュラ<br>ルスクロールについては、Mac OS の操作とサポートに関する<br>マニュアルを参照してください。                                                          |
|                                             | 注意:スクロールの方向は、タブレットドライバのバージョンと<br>製品によって異なる場合があります。                                                                                                   |
| タップして右クリック                                  | 2本の指を少し離した状態でタップします。                                                                                                    |
|                                             |                                                                                                    |
| X-L                                         | タブレット操作面に2本の指を置き、徐々に広げると、画面が拡<br>大します。少し離した状態の2本の指を置き、徐々に近づける<br>と、画面が縮小します。                                                                         |
|                                             | 2本の指を時計回りあるいは反時計回り方向に回転すると、画像<br>が回転します。                                                                                                    |
| スマートズーム (Mac OS X 10.8 のみ)                  | 2本の指を少し離した状態でダブルタップすると、ウェブページ<br>や PDF などを拡大します。もう一度ダブルタップすると、ウェ<br>ブページや PDF などを縮小します。                                                              |
| 右端からのスワイプで「通知センター」を<br>開く(Mac OS X 10.8 のみ) | 2本の指でタブレットの右端から中央にスワイプすると、「通知<br>センター」が開きます。                                                                                                    |
|                                             |                                                                                                    |
| 左右スワイプでページ移動                                | <ul> <li>2本または3本の指を少し離した状態でスワイプします。</li> <li>右方向にスワイプすると、ほとんどのブラウザと画像ビューアで「進む」が実行されます。</li> <li>左方向にスワイプすると、ほとんどのブラウザと画像ビューアで「戻る」が実行されます。</li> </ul> |

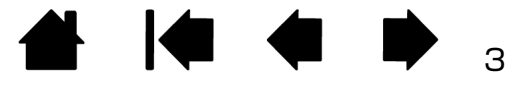

| ダブルタップして「調べる」<br>(Mac OS X 10.8 のみ)            | 3本の指を少し離した状態で単語をダブルタップします。                                                                                                    |
|------------------------------------------------|----------------------------------------------------------------------------------------------------|
| ドラッグ (Intuos のみ)                               | Mac OS X 10.7 のみ:1 本の指で項目をタップし、指をタブ<br>レット操作面から離します。続いて、少し離した状態の 3 本の指<br>でドラッグします。                                                                                                    |
| 左右スワイプでソフトウェアの切り替え                             | <ul> <li>4本の指を少し離した状態で左右にスワイプすると、アプリケーションスイッチャーが開きます。続いて1本の指を左右にスライドすると、ソフトウェアがハイライト表示されます。切り替えたいソフトウェアをタップして選択します。</li> <li>Mac OS X 10.7:左右にスワイプすると、フルスクリーンアプリケーションが切り替わります。</li> </ul>                                                                                                    |
| 上方向スワイプでデスクトップ画面を表示                            | <ul> <li>4本の指を少し離した状態で上方向にスワイプすると、デスクトップが表示されます。再度上方向にスワイプすると、隠れたウィンドウが再びデスクトップ上に表示されます。</li> <li>Mac OS X 10.7:上方向へスワイプすると Mission Control が開きます。もう一度上方向にスワイプすると、Mission Control が閉じます。Bamboo の場合は、3本の指でスワイプすると、Mission Control が閉じます。</li> </ul>                                                                                                    |
| 下方向スワイプでフリップ 3D/Exposé/<br>アプリケーション Exposé を実行 | <ul> <li>4本の指を少し離した状態で下方向にスワイプします。</li> <li>フリップ 3D (Windows):最初のスワイプでフリップ 3D が開きます。再度下方向にスワイプすると、フリップ 3D が 閉じます。</li> <li>Exposé (Mac):最初のスワイプで Exposé を開きます。<br/>再度下方向にスワイプすると、Exposé が閉じます。</li> <li>アプリケーション Exposé (Mac OS X 10.7 と 10.8):<br/>最初のスワイプで使用中のソフトウェアが動いているウィン<br/>ドウをプレビューします。再度下方向にスワイプすると、ア<br/>プリケーション Exposé が閉じます。Mac OS X 10.7 で<br/>Bamboo を使用する場合は、3本の指でスワイプします</li> </ul> |
| ピンチで Launchpad を開く<br>(Mac OS X 10.7 と 10.8)   | タブレット操作面に親指と3本の指をやや開いて置き、すべての<br>指を閉じるように近づけると、表示中のウィンドウが消え、コン<br>ピュータにあるすべてのソフトウェアが画面に表示されます。                                                                                                    |

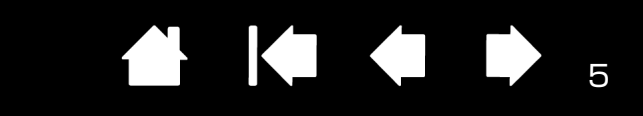

| スプレッドでデスクトップを表示<br>(Mac OS X 10.7 と 10.8)    | タブレット操作面に親指と3本の指を少し離した状態で置きすべての指を離すように広げると、デスクトップが表示されます。    |
|----------------------------------------------|--------------------------------------------------------------|
| ANZ I                                        |                                                              |
| タップして保存(Intuos のみ)または<br>キーボードを表示(Cintiq のみ) | 5本の指を少し離した状態でタップします。                                         |
|                                              | <ul> <li>Intuos:タップすると、開いているソフトウェアで行った作業内容を保存します。</li> </ul> |
| LE TIP                                       | • Cintiq:タップすると、キーボードが表示されます。                                |

## ワコム独自の操作

| 3 本の指を少し離した状態でタップすると、ラジアルメニューが<br>開きます。                                                                                                    |
|----------------------------------------------------------------------------------------------------|
|                                                                                                    |
|                                                                                                    |
| 5本の指を少し離した状態で下方向にスワイプすると、現在の<br>ファンクションキー、タッチホイール、ペン、およびタッチのイ<br>ンタラクティブな(コントロールパネルとリンクする)設定一覧<br>が画面に表示されます。もう一度下方向にスワイプすると、表示<br>は終了します。 |
|                                                                                                    |

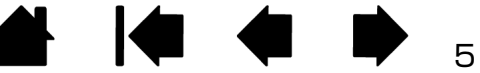

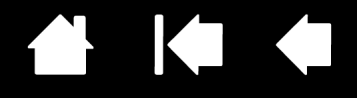

6

ワコムジェスチャーガイド マルチタッチ操作のご説明
 Version 3.0、Rev I1212

 $\ensuremath{\mathbb{C}}$  2013 Wacom Co., Ltd. All rights reserved.

本書の著作権は、株式会社ワコムにあります。本書の一部あるいは全部を、無断で複製、転載することは禁止されています。本書の内容は、将来予告なしに変更することがあります。

Wacom、Bamboo、Intuos、Cintigは、株式会社ワコムの登録商標です。

Microsoft と Windows は、米国マイクロソフト社の米国およびその他の国における登録商標または商標です。Apple と Mac は、米国アップル社の米国およびその他の国における商標です。

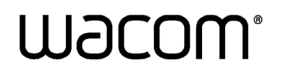

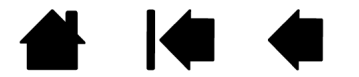